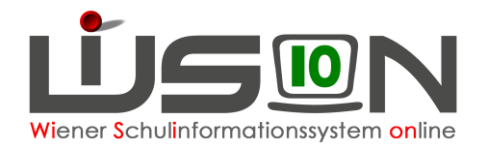

# Termin Nachbesprechung Praxisschulunterricht (ehemals Besuchsschullehrerstunden)

In dieser Handreichung wird beschrieben, wie Nachbesprechungen zum Praxisschulunterricht (ehemals "Besuchsschullehrerstunden") in WiSion<sup>®</sup> als Termin angelegt und abgerechnet werden.

## Zielgruppe:

<u>Termin anlegen</u>: Praxisschullehrer/in <u>Terminfreigabe und Abrechnung</u>: Schulleitung oder Schulleitung Stellvertretung

## **Rechtliche Grundlage:**

Auszug aus dem Erlass 208, 100.065/12/2016 vom 26.9.2016:

## Ad 3. Abgeltung:

Grundsätzlich kann für eine Praxisklasse nur für einen/eine Lehrer/in eine Dienstzulage und eine Besprechungsstunde angewiesen werden. Jeder/Jedem eingesetzten Praxislehrer/in gebührt eine Dienstzulage (s. Gehaltsgesetz § 59 a) und grundsätzlich eine entsprechende Mehrdienstleistungsabgeltung zur Abhaltung von maximal 16 Besprechungsstunden pro Semester mit der Studierendengruppe.

- ➔ Dem Erlass entsprechend ist es daher in WiSion<sup>®</sup> nicht möglich, mehr als 16 Besprechungsstunden pro Studiengruppe pro Semester zu verrechnen.
- ➔ Maximal 32 Besprechungsstunden pro Lehrperson/Semester können verrechnet werden, wenn die Lehrperson mehr als 1 Gruppe betreut.
- → Besprechungsstunden sind immer in jenem AZR zu verrechnen, in welchem sie gehalten werden! Es ist unzulässig beispielsweise im AZR 2 die maximalen 16 Besprechungsstunden des Semesters zu verrechnen; es können daher pro AZR nicht mehr als 10 Nachbesprechungsstunden verrechnet werden.

# Vorarbeiten in WiSion<sup>®</sup>:

Besuchsschullehrerstunden schreiben sich nach Anlage des Termins mit der Terminart "Nachbesprechung Praxisschulunterricht" in der Abrechnung nieder. Pro zu verrechnender Nachbesprechungsstunde ist ein Termin anzulegen:

Kollegin XY hat beispielsweise am 8.10. und am 15.10. je eine Besprechungsstunde abgehalten  $\rightarrow$  im AZR 2 sollen somit 2 Nachbesprechungsstunden verrechnet werden. Dazu wird ein Termin für den 8.10. und ein Termin für den 15.10. angelegt.

Dieser Termin wird von der Lehrperson selbst angelegt; erst wenn die Schulleitung oder ihre Stellvertretung den eingetragenen Termin bestätigt, schreibt sich dieser für die Abgeltung der eMDL in die Nebengebührenabrechnung.

- <u>Wichtig:</u> Dieser Termin kann nicht im Vorhinein erfasst werden, sondern erst, nachdem dieser abgehalten wurde.
- <u>Hinweis:</u> Diese Stunden können erst als Termin erfasst werden, wenn der Einsatz als Praxislehrer/in von der BD unter "Zulagen & Abschläge" zentral erfasst wurde.

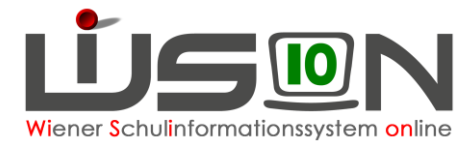

# Termin erfassen

### Menüpunkt Termine → Untermenüpunkt eigene Termine → Schaltfläche Neu →

Im Dropdownmenü ist die Terminart "Nachbesprechung Praxisschulunterricht" auszuwählen  $\rightarrow$  Schaltfläche Auswahl übernehmen.

#### Alternativ:

**Menüpunkt Personal**  $\rightarrow$  **Untermenüpunkt Personaldaten**  $\rightarrow$  **Registerkarte** *Termin*  $\rightarrow$  Schaltfläche Neu  $\rightarrow$  weiter wie oben beschrieben.

| Datenfelder – Registerkarte<br>Details zum Termin | Wert/e                                   | Anmerkung                                                                         |  |  |
|---------------------------------------------------|------------------------------------------|-----------------------------------------------------------------------------------|--|--|
| Terminart                                         | Nachbesprechung<br>Praxisschulunterricht | automatisch eingetragen                                                           |  |  |
| Betreff *                                         | freies Textfeld                          | beliebig wählbar                                                                  |  |  |
| Organisationseinheit *                            | SKZ + Schule                             | eigene Schule bereits automatisch<br>eingetragen                                  |  |  |
| Datum *                                           | Datum laut Kalender                      | Datum für Beginn und Ende aus dem<br>Kalender auswählen oder manuell<br>eintragen |  |  |
| Beginn-Zeit *<br>Ende-Zeit *                      | Zeiten und Einheiten                     | Einheiten aus Dropdownmenü<br>auswählen oder Zeiten manuell<br>eintragen          |  |  |

Alle Mussfelder mit einem \* müssen befüllt werden.

#### **WICHTIG**: Ein Tag = eine Nachbesprechungsstunde

Auch wenn für die Dauer einer Nachbesprechung mehrere Einheiten gewählt werden, kommt nur eine Stunde zur Auszahlung!

Schaltfläche Drucksorten und Beilagen: Beilagen können bei Bedarf zum Termin hochgeladen werden, Drucksorten stehen derzeit keine zur Verfügung.

Schaltfläche Speichern: Der erfasste Termin wird gespeichert, ist aber dadurch noch nicht an die Schulleitung weitergeleitet.

Schaltfläche Antrag weiterleiten: Durch Klick auf diese Schaltfläche wird der Termin zur Genehmigung an die Schulleitung weitergeleitet.

Hinweis: Nachbesprechungsstunden dürfen nicht in der Unterrichtszeit stattfinden.

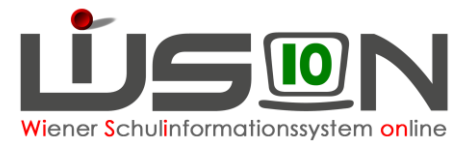

| Termin                 |                                                      |                                   |       |                     |                                      | ?             |
|------------------------|------------------------------------------------------|-----------------------------------|-------|---------------------|--------------------------------------|---------------|
| Terminart              | Nachbesprechung Praxisschulunterricht (ehem. BeschL) | Notiz                             |       |                     |                                      |               |
| Betreff *              | Nachbesprechung Gruppe 3                             |                                   |       |                     |                                      |               |
| Straße                 |                                                      | Anmerkung Schulleitung            |       |                     |                                      |               |
| PLZ / Ort              |                                                      |                                   |       |                     |                                      |               |
| Land                   | Österreich - A                                       | ✓ Teilnahmestatus                 |       | Terminstatus        |                                      |               |
| Organisationseinheit * |                                                      | Protokoll                         |       |                     |                                      |               |
| Details zum Termin     | Zusatzfelder                                         |                                   |       |                     |                                      |               |
| Datum *                | Do. 21.11.2024 -                                     | Termineinstellungen               |       |                     |                                      |               |
| Beginn-Zeit *          | 13:55 7. Einheit 🗸                                   | Anzeige im Schulkalender          |       |                     |                                      |               |
| Ende-Zeit *            | 14:45 7. Einheit 🗸                                   | Termin im eigenen Kalender eintra | gen 🜌 |                     |                                      |               |
| Teileehmes             |                                                      |                                   |       |                     |                                      |               |
| reinenmer              |                                                      |                                   |       |                     |                                      |               |
| Adressaten             |                                                      |                                   |       |                     |                                      |               |
|                        |                                                      |                                   |       |                     |                                      |               |
|                        |                                                      |                                   |       |                     |                                      |               |
|                        |                                                      |                                   |       |                     |                                      |               |
|                        |                                                      |                                   |       |                     |                                      |               |
|                        |                                                      |                                   |       |                     |                                      |               |
|                        |                                                      |                                   |       |                     |                                      |               |
|                        |                                                      |                                   |       |                     |                                      |               |
|                        |                                                      |                                   |       |                     |                                      |               |
|                        |                                                      |                                   |       |                     |                                      |               |
|                        |                                                      |                                   |       |                     |                                      |               |
|                        |                                                      |                                   |       |                     |                                      |               |
| L                      |                                                      |                                   |       |                     |                                      |               |
|                        |                                                      |                                   |       | Antrag weiterleiten | Senden Drucksorten und Beilagen Spel | ichern Zurück |

## Abrechnung

In der Abrechnungsmaske scheinen die Nachbesprechungsstunden in der Spalte "PraxU" auf.